# Scan Window

The scan window is a portal used to scan information into TapeTrack via various devices such as barcode scanner, cloud scan app, keyboard, mouse, windows clipboard or file.

| 🎟 Scan to sel | lect Volume | es       |                       |                |            |         |    |     |                         |       | × |
|---------------|-------------|----------|-----------------------|----------------|------------|---------|----|-----|-------------------------|-------|---|
|               | B           |          |                       |                |            |         |    | ▶   | Advanced Capture        | ÷     |   |
| Barcode       |             | Customer | М                     | ledia Type     | Volume-ID  | Message | Co | unt |                         |       | D |
|               |             |          |                       |                |            |         |    |     | Defaults<br>Customer-ID | US01  | B |
|               |             |          |                       |                |            |         |    |     | Media-ID<br>Options     | LTO   | - |
|               |             |          |                       |                |            |         |    |     | Save Defaults           | True  |   |
|               |             |          |                       |                |            |         |    |     | Enable Sounds           | True  | A |
|               |             |          |                       |                |            |         |    |     | Multiline Records       | False |   |
|               |             |          | There are no items to | o display in I | this list. |         |    |     | Auto Hash 20+           | False | - |
|               |             |          |                       |                |            |         |    |     | RFID Options            |       |   |
|               |             |          |                       |                |            |         |    |     | SSP RFID Port           | 1     | G |
|               |             |          |                       |                |            |         |    |     | SSP Barcode Port        | 0     |   |
|               |             |          |                       |                |            |         |    |     |                         |       |   |
|               |             |          |                       |                |            |         |    |     |                         |       | Ð |

With the Scan Out Volumes input window open and in focus use a barcode scanner, or CloudScan app, to scan volumes from the Scan-Out list. Correct volumes scanned out will display in the lower window with an audible beep and a message "Request OK". Incorrect volumes will display in the lower window with an audible warning "The volume scanned was not in the list" and message displayed in red Scanned Volume is not in the list. Incorrect volumes scanned will not be entered into TapeTrack. Click the X in the top right corner when finished scanning volumes.

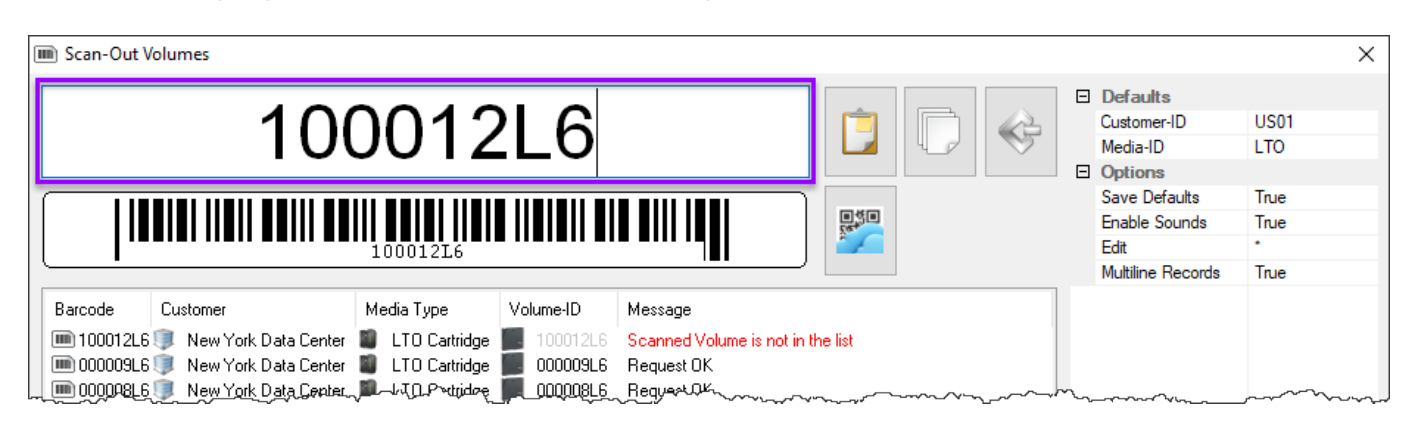

## Windows Clipboard

Copy the volume-ID/s to windows clipboard. With the Scan Out Volumes input window open (click the button with the scanner image at the top right of the window to open if required) click the paste button at the top of the window and volume ID/s will be scanned out. Click the X in the top right corner when finished scanning volumes.

| U |              |                        |                 |               |                                   |     |                                         |      | ×   |
|---|--------------|------------------------|-----------------|---------------|-----------------------------------|-----|-----------------------------------------|------|-----|
|   |              |                        |                 |               |                                   | E   | Defaults                                |      |     |
|   |              |                        |                 |               |                                   |     | Customer-ID                             | US01 |     |
|   |              |                        |                 |               |                                   |     | Media-ID                                | LTO  |     |
|   |              |                        |                 |               |                                   | _ E | Options                                 |      |     |
|   |              |                        |                 |               |                                   |     | Save Defaults                           | True |     |
|   |              |                        |                 | Enable Sounds | True                              |     |                                         |      |     |
|   |              |                        |                 |               | Edit                              | •   |                                         |      |     |
|   |              |                        |                 |               |                                   |     | Multiline Records                       | True |     |
|   | Barcode      | Customer               | Media Type      | Volume-ID     | Message                           |     |                                         |      |     |
|   | 🔳 100012L6   | 🧊 New York Data Center | LTO Cartridge   | 📕 100012L6    | Scanned Volume is not in the list |     |                                         |      |     |
|   | 🔲 📖 000009L6 | 🧊 New York Data Center | 📓 LTO Cartridge | 📕 000009L6    | Request OK                        |     |                                         |      |     |
| L | a Rondon 🗐 🦳 | 💷 New York Deta Center |                 |               | Bequest OK                        |     | ~~~~~~~~~~~~~~~~~~~~~~~~~~~~~~~~~~~~~~~ |      | ~~~ |

### **File Input**

With the Scan Out Volumes input window open click on the file input button {image} Open the file containing the volumes to be scanned out by clicking on the file input button at the top of the window. Locate and select the file in the browser and click open. Volumes will be loaded from the file and scanned out. Click the X in the top right corner when finished scanning volumes.

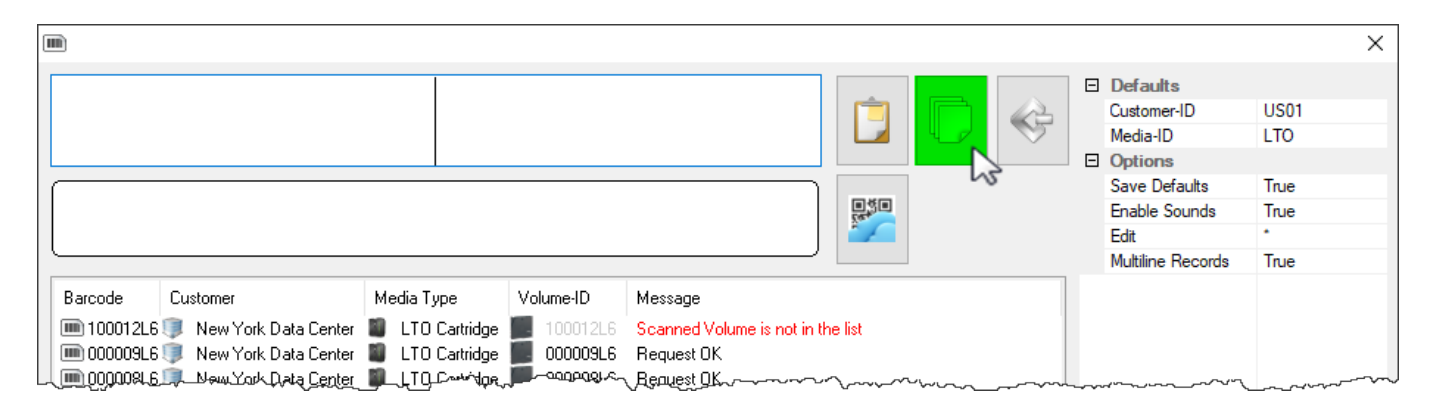

## **Keyboard Input**

With the Scan Out Volumes input window open and in focus type in the volume/s barcode and hit enter to scan volumes from the Scan-Out list. Correct volumes scanned out will display in the lower window with an audible beep and a message "Request OK". Incorrect volumes will display in the lower window with an audible warning "The volume scanned was not in the list" and message displayed in red Scanned Volume is not in the list. Incorrect volumes scanned will not be entered into TapeTrack. Click the X in the top right corner when finished scanning volumes.

| IIII) Scan to se                         | elect Volumes |                                                      |                                   |                                                                    |              |  |      | × |
|------------------------------------------|---------------|------------------------------------------------------|-----------------------------------|--------------------------------------------------------------------|--------------|--|------|---|
|                                          | 00            | 0007                                                 | Ċ                                 | Defaults     Customer-ID     Media-ID      Options                 | US01<br>LTO  |  |      |   |
|                                          |               |                                                      | 264<br>151                        | Save Defaults<br>Enable Sounds<br>Edit                             | True<br>True |  |      |   |
| Barcode<br>100012L<br>000009L<br>000009L | Customer<br>6 | Media Type LTO Cartridge LTO Cartridge LTO Cartridge | Volume-ID<br>100012L6<br>000009L6 | Message<br>Scanned Volume is not in th<br>Request OK<br>Bequest OK | ne list      |  | True |   |

#### **Mouse Input**

Close the Scan Out Volumes input window by clicking the X in the top corner. In the Scan Out Volumes window select volumes from list by left clicking volume-ID. Multiple volumes can be selected by using shift + click and/or control + click. Right click selected volume/s and select scan. Volumes can also be scanned out by pressing the spacebar after selecting the volumes. As this method simply checks off the volumes displayed care must be taken to ensure the volume ID's displayed accurately match the volumes being selected to scan out.

| 🗓 TapeTrack Lite™ - Sc                                                                      | an-Out Volumes                                      |                                                                                                    |                                      | ×                                                                                                    |
|---------------------------------------------------------------------------------------------|-----------------------------------------------------|----------------------------------------------------------------------------------------------------|--------------------------------------|----------------------------------------------------------------------------------------------------|
| Instructions<br>The Scan-Out Volume s                                                       | screen allows you to S                              | ican-Out Volumes. Each Volum                                                                                                    | ne that is scanned will be flagged v | with the Scanned-Out flag.                                                                                           |
| Customer<br>From Repository                                                                 | US01 N                                              | ew York Data Center<br>brary                                                                                                    |                                      |                                                                                                    |
| Volume                                                                                      | То                                                  | Container                                                                                                    | Data-Cluster                         | Scanned Items                                                                                                    |
| US01.LTO.000010<br>US01.LTO.000<br>US01.LTO.000017L<br>US01.LTO.000018L<br>US01.LTO.000019L | Scan Offsite<br>6 Offsite<br>6 Offsite<br>6 Offsite | Vault         No-Container           /ault         No-Container           /ault         No-Container           /ault         No-Container           /ault         No-Container           /ault         No-Container |                                      | No Container<br>US03.LTO.CONT203<br>US01.LTO.000006L6<br>US01.LTO.000007L6<br>US01.LTO.000008L6<br>US01.LTO.000009L6 |
| US01.LTO.000020L                                                                            | .6 🏢 Offsite                                        | /ault 💁 No-Container                                                                                                    |                                      |                                                                                                    |

From: https://rtfm.tapetrack.com/ - **TapeTrack Documentation** 

Permanent link: https://rtfm.tapetrack.com/desktop/scan\_window?rev=1496856756

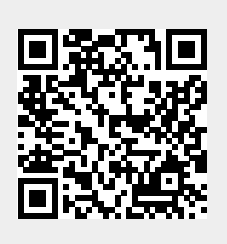

Last update: 2025/01/21 22:07